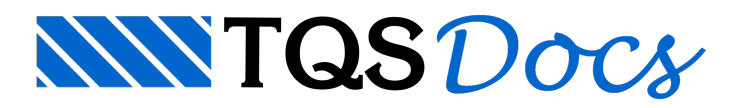

## Implementação de Novos Blocos e Novos Fabricantes de Blocos para Projetos de Alvenaria estrutural

Quando o Alvest foi criado para desenvolvimento de projetos de Alvenaria estrutural, um banco de dados com blocos cerâmicos e Blocos de concreto para projeto de alvenaria foi colocado à disposição em uma chamada lista de fabricantes, na ocasião cadastramos a geometria de vários tipos de blocos disponíveis em catálogos comerciais.

Ao longo dos anos foram surgindo novas fábricas e também novos tipos de blocos de diferentes formatos e dimensões, para que todos estes novos tipos de blocos para projeto de alvenaria pudessem ficar disponíveis para serem usados em projetos de alvenaria estrutural quando desenvolvidos com o Alvest, foram criados recursos para que o próprio usuário possa implementar a lista de fabricantes do Alvest conforme as necessidade encontradas.

A acessar a edição dos dados dos fabricantes encontramos uma lista disponível com alguns "fabricantes" onde diversos tipos de blocos estão disponíveis para serem utilizados em novos projetos:

| Fabricantes<br>Editar e cadast<br>blocos de alve | trar fabrican<br>naria. | tes de             |                                        |                                                   |          |  |  |  |
|--------------------------------------------------|-------------------------|--------------------|----------------------------------------|---------------------------------------------------|----------|--|--|--|
|                                                  | CAD                     | Alvest - Edição e  | de fabricantes                         |                                                   |          |  |  |  |
|                                                  | Ediçã                   | o dos fabricanti   | es de blocos                           |                                                   |          |  |  |  |
|                                                  | Nº.                     | Nome               | Descrição                              |                                                   |          |  |  |  |
|                                                  | 1                       | CONCRETO           | Blocos de concreto, modulaçõe          | es 40/15 e 40/20 cm                               |          |  |  |  |
|                                                  | 2                       | CONCRE30           | Blocos de concreto, modulação 30/15 cm |                                                   |          |  |  |  |
|                                                  | 3                       | CERAMICO           | Blocos cerámicos, modulações           | Blocos cerámicos, modulações 30/15, 40/15 e 40 cm |          |  |  |  |
|                                                  | 4                       | CERAMIC1           | Blocos cerámicos, modulações           | 40/20 cm                                          |          |  |  |  |
|                                                  | 5                       | CERAMIC2           | Blocos cerámicos, modulações           | Blocos cerámicos, modulações 30/15 cm             |          |  |  |  |
|                                                  | 6                       | SIL_CAL1           | Blocos sílico-calcários, modula;       | ções 25/12, 25/15 e 25/18 c                       | m        |  |  |  |
|                                                  | 7                       | SIL_CAL2           | Blocos sílico-calcários, modula;       | ções 40/10, 40/15 e 40/20 c                       | m        |  |  |  |
|                                                  |                         | Incesi             | Bernover                               | Editor                                            | Duplicar |  |  |  |
|                                                  |                         | Importar do Arquiv | o de Projeto Atual Expor               | tar para Arquivo de Projeto Al                    | lual     |  |  |  |

Utilizando os recursos de edição de dados de fabricantes podemos editar os dados de um fabricante já existente, implementar novos blocos ou mesmo editar/implementar novos blocos grauteados:

| Na | Nome                  | Descrição                                                                                                    |  |  |  |  |  |  |
|----|-----------------------|----------------------------------------------------------------------------------------------------|--|--|--|--|--|--|
| 1  | CONCRETO              | Blocos de concreto, modulações 40/15 e 40/20 cm                                                                                                    |  |  |  |  |  |  |
| 2  | CONCRE30              | Blocos de concreto, modulação 30/15 cm<br>Blocos cerâmicos, modulações 30/15, 40/15 e 40 cm<br>Blocos cerâmicos, modulações 40/20 cm<br>Blocos cerâmicos, modulações 30/15 cm<br>Blocos sílico-calcários, modulações 25/12, 25/15 e 25/18 cm |  |  |  |  |  |  |
| 3  | CERAMICO (1)          |                                                                                                    |  |  |  |  |  |  |
| 4  | CERAMIC1              |                                                                                                    |  |  |  |  |  |  |
| 5  | CERAMIC2              |                                                                                                    |  |  |  |  |  |  |
| 6  | SIL_CAL1              |                                                                                                    |  |  |  |  |  |  |
| 7  | SIL_CAL2              | Blocos sílico-calcários, modulações 40/10, 40/15 e 40/20 cm                                                                                                    |  |  |  |  |  |  |
|    | 9.                    |                                                                                                    |  |  |  |  |  |  |
|    | Inserir               | <u>Bernover</u>                                                                                                    |  |  |  |  |  |  |
|    | Importar do Arquivo d | le Projeto Atual Exportar para Arquivo de Projeto Atual                                                                                                    |  |  |  |  |  |  |

Conforme a figura acima, clique para selecionar o Fabricante que será editado, para acessar os dados do fabricante escolhido.

| E8015  30x15  H3015L  H3015T  INT  29,0  14,0  19,0  176  4715  15440    HIS15  30x15  HIS15L  HIS15T  MEIO  14,0  14,0  19,0  256  7041  48021    WR15  MK151L  KH515T  T  44,0  14,0  19,0  256  7041  48021    WR15  MK151L  KH515T  T  44,0  14,0  19,0  256  7041  48021    WR15  MK151L  KH515T  VAR  ,0  ,0  0  0  0  0  0  0  0  0  0  0  0  0  0  0  0  0  0  0  0  0  0  0  0  0  0  0  0  0  0  0  0  0  0  0  0  0  0  0  0  0  0  0  0  0  0  0  0  0  0  0  0  0  0  0  0  0  0 <t< th=""><th>acese</th><th>Familia</th><th>Elv Long</th><th>Elv Trans</th><th>Tipo</th><th>Compr</th><th>Larg</th><th>Alt</th><th>Azea</th><th>Inércial</th><th>X InérciaT *</th><th></th></t<>                                                                                                    | acese                            | Familia                         | Elv Long            | Elv Trans                     | Tipo   | Compr | Larg             | Alt  | Azea                                  | Inércial | X InérciaT *                                                                                                    |   |
|----------------------------------------------------------------------------------------------------|----------------------------------|---------------------------------|---------------------|-------------------------------|--------|-------|------------------|------|---------------------------------------|----------|----------------------------------------------------------------------------------------------------|---|
| H1515  10x15  K1515L  K1515T  NEIO  14,0  19,0  96  2368  2368  2368    20x15  30x15  K4515L  K4515T  T  44,0  14,0  19,0  96  2368  2368  2368    20x15  K4515L  K4515T  T  44,0  14,0  19,0  96  2368  2368  2368    20x15  K7815L  K7815T  T  44,0  14,0  19,0  256  7061  48021    K7815  0x15  K71515L  K1515T  E/0  14,0  19,0  19,0  257  5366  19955    K70156  30x15  K7010201L  K7120201T  ELEV  119,5  14,5  19,0  0  0  0  0  0  0  0  0  0  0  0  0  0  0  0  0  0  0  0  0  0  0  0  0  0  0  0  0  0  0  0  0  0  0  0  0  0  0 <td>K3015</td> <td>30x15</td> <td>K3015L</td> <td>K3015T</td> <td>INT</td> <td>29,0</td> <td>14,0</td> <td>19,0</td> <td>176</td> <td>4715</td> <td>15440</td> <td></td>                                                                                                    | K3015                            | 30x15                           | K3015L              | K3015T                        | INT    | 29,0  | 14,0             | 19,0 | 176                                   | 4715     | 15440                                                                                                    |   |
| K4515  JOK15  K45151  K45151  K45151  K45151  K45151  K45151  K45151  K45151  K45151  K45151  K45152  E/0  14,0  19,0  256  7041  46021    KVB15  JOK15  KVR151  KVR151  KVR157  VDA  ,0  ,0  0  0  0    K15150  JOK15  K15151  K15152  E/0  14,0  19,0  166  2951  2951    K20156  JOK15  K10151  KJ0157  E/G  29,0  14,0  19,0  257  5366  19995    K20156  JOK15  K712020L  K712020T  ELEV  119,5  14,5  19,0  0  0  0  0    KV18020  JOK15  KV18020L  KV18020T  ELEV  179,5  14,5  19,0  0  0  0  0  0  0  0  0  0  0  0  0  0  0  0  0  0  0  0  0  0  0  0  0  0  0  0                                                                                                      | 81515                            | 30x15                           | E1515L              | K1515T                        | METO   | 14,0  | 14,0             | 19,0 | 96                                    | 2368     | 2368                                                                                                    |   |
| KVR15  V/R151  KVR151  V/R  ,0  ,0  ,0  0  0  0    K15150  30x15  K1515L  K1515T  E/0  14,0  19,0  166  2951  2951    K30157  30x15  K3015L  K3015T  E/G  29,0  14,0  19,0  166  2951  2951    K30156  30x15  K3015L  K3015T  E/G  29,0  14,0  19,0  257  5366  19995    KV12020  30x15  KV12020L  KV12020T  ELEV  119,5  14,5  19,0  0  0  0    KV18020  30x15  KV18020L  KV18020T  ELEV  119,5  14,5  19,0  0  0  0  0    KV18020  30x15  KV18020L  KV18020T  ELEV  119,5  14,5  19,0  0  0  0  0  0  0  0  0  0  0  0  0  0  0  0  0  0  0  0  0  0  0  0  0  0                                                                                                      | R4515 N                          | 30x15                           | 204515L             | K4515T                        | T      | 44,0  | 14,0             | 19,0 | 256                                   | 7061     | 48021                                                                                                    |   |
| H15150  30x15  H1515L  H1515T  E/0  14,0  19,0  166  2951  2951    H3015F  30x15  H3015L  H3015T  E/G  29,0  14,0  19,0  337  6036  24550    H3015G  30x15  H3015L  H3015T  E/G  29,0  14,0  19,0  257  5366  19995    KV12020  30x15  HV12020L  KV12020T  ELEV  119,5  14,5  19,0  0  0  0    KV16020  30x15  KV12020L  KV12020T  ELEV  119,5  14,5  19,0  0  0  0    KV16020  30x15  KV12020L  KV18020T  ELEV  179,5  14,5  19,0  0  0  0  0  0  0  0  0  0  0  0  0  0  0  0  0  0  0  0  0  0  0  0  0  0  0  0  0  0  0  0  0  0  0  0  0  0  0                                                                                                      | RVB15 🕕 4                        | 30x15                           | RVR15L              | KVR157                        | VAR    |       | ,0               | ,0   | 0                                     | 0        | 0                                                                                                    |   |
| KS015F  30x15  K3015L  K3015T  E/G  29,0  14,0  19,0  337  6056  24550    K3015G  30x15  K3015L  K3015T  E/G  29,0  14,0  19,0  357  5366  19995    KV12020  30x15  KV12020L  KV12020T  ELEV  119,5  14,5  19,0  0  0  0    KV16020  30x15  KV12020L  KV12020T  ELEV  119,5  14,5  19,0  0  0  0  0    Coefficiente de eliciència de grauteamentaria  IO.7  ?                                                                                                    | K15150                           | 30m15                           | R1515L              | K1515T                        | E/0    | 14,0  | 14,0             | 19,0 | 166                                   | 2951     | 2951                                                                                                    |   |
| X3015G  30x15  X3015L  X3015T  E/G  29,0  14,0  19,0  257  5366  19995    RV12020  30x15  RV12020L  KV12020T  ELEV  119,5  14,5  19,0  0  0  0    KV12020  30x15  RV12020L  KV12020T  ELEV  119,5  14,5  19,0  0  0  0    KV18020  30x15  RV12020L  KV12020T  ELEV  179,5  14,5  19,0  0  0  0  0    Coeficiente de eliciència de grautesmenta:  IO.7  ?                                                                                                    | W3015F                           | 30x15                           | \$3015L             | K3015T                        | E/G    | 29,0  | 14,0             | 19,0 | 337                                   | 6056     | 24550                                                                                                    |   |
| EV12020    30x15    EV12020L    EV12020T    ELEV    119, 5    14, 5    19, 0    0    0    0      EV18020    30x15    EV18020L    KV18020T    ELEV    179, 5    14, 5    19, 0    0    0    0    0      Coeficiente de eticiência de grautesmente:    [0,7    ?]    Calcular todor blocos    Novo    E    Selectome opção    Calcular todor blocos    ?    Calcular todor blocos    ??    Calcular todor blocos    ??    Calcular todor | 83015G                           | 30x15                           | 903015L             | K3015T                        | E/G    | 29,0  | 14,0             | 19,0 | 257                                   | 5386     | 19995                                                                                                    |   |
| INV18020  30x15  IV18020L  IV18020T  ELEV  179, 5  14, 5  19, 0  0  0  Nove bloce    Coeficiente de eticiência de gravitesmente:  [0,7  ?]  Calcular todor bloces  Nove  E  Selectane opção  C    Hachusar representação de gravite em planta:  © Sin < NSo                                                                                                    | KV12020                          | 30m15                           | RV12020L            | KV12020T                      | ELEV   | 119,5 | 14,5             | 19,0 | 0                                     | 0        | 0                                                                                                    |   |
| Coeficiente de eticiência de grautesenente:  IO.7  2  Nove bloce    Hachusar representação de graute em planta:                                                                                                    | KV18020                          | 30x15                           | RV18020L            | KV18020T                      | ELEV   | 179,5 | 14,5             | 19,0 | ů.                                    | 0.000    | 0 4                                                                                                    |   |
|                                                                                                    | Medidas estras<br>(Medidas en ca | para blocos joto<br>V<br>Io: 16 | a e canaletas (elev | C Preench<br>aplici<br>aplici | inento | -     | Plants<br>Apagar | Đev  | Longitudire<br>Apagar<br>Redefinit to |          | (3)<br>K3015<br>K1515<br>K15 | 1 |

Neste exemplo, vamos criar um novo bloco "T" com um graute no centro do bloco, então clique para selecionar o bloco K4515 que é um bloco "T" (44x14x19), para a criação de um novo bloco, pois é sempre mais prático criar um novo bloco copiando os dados de um bloco já existente, principalmente quando a geometria é a mesma, para confirmar a seleção e para acessar dos dados do novo bloco que será criado.

| 15G  |                           | )ados Gerais                 |
|------|---------------------------|------------------------------|
|      | Nome em Planta            | K4515G N1                    |
|      | Nome da Família           | 30x15 4                      |
|      | Comprimento (cm)          | 44                           |
|      | Largura (cm)              | 14                           |
|      | Altura (cm)               | 19                           |
|      | Elevação Longitudinal     | K4515GL 2                    |
| 352% | Elevação Transversal      | K4515GT 03                   |
|      | Descrição                 | Bloco e 1/2 Grauteado        |
|      | Tipo                      | 5 - Especiais / Grauteados 🔊 |
| *    | Simetria                  | 1 - Somente Furo 1           |
|      | Geom                      | etria para Cálculo           |
|      | Espessuras (cm): Lateral  | 2                            |
|      | Extremas                  | 2                            |
| *    | Interna 1                 | 2                            |
|      | Interna 2                 | 0                            |
|      | Furo 1 - Comprimento (cm) | 12                           |
|      | Graute                    | 0 - Não                      |
| ** * | Furo 2 · Comprimento (cm) | 12                           |
| *    | Graute                    | 1 · Somente 1 5              |
|      | Área Líquida (cm2)        | 340.00 % 6                   |
|      | Inércia em×(cm4)          | 7761,33                      |
|      | Inércia em Y (cm4)        | 49029.33                     |

Para identificar o novo bloco clique, e implementando a letra "G" para diferenciar o novo bloco do bloco original, para declarar o tipo do bloco, para definir o furo grauteado em função da simetria, para recalcular área e inércia para concluir a criação do novo bloco.

Também com os recursos de edição de dados de fabricantes podemos duplicar um fabricante já existente com um nome comercial, isto vai permitir que os quantitativos gerados no projeto já indique as quantidades de blocos, com o nome e as descrições do próprio catalogo do fabricante que irá fornecer o bloco para a obra:

| Na.                                                                    | Nome                  | Descrição                        |                               |                     |                         |       |
|------------------------------------------------------------------------|-----------------------|----------------------------------|-------------------------------|---------------------|-------------------------|-------|
| 1                                                                      | CONCRETO              | Blocos de concreto, modulaçõe    | es 40/15 e 40/20 cm           |                     |                         |       |
| 2                                                                      | CONCRESO NO           | Blocos de concreto, modulação    | 30/15 cm                      |                     |                         |       |
| 3                                                                      | CERAMICO              | Blocos cerámicos, modulações     | 30/15, 40/15 e 40 cm          |                     |                         |       |
| 4 CERAMIC1 Blocos cerámicos, modulações 40/20 cm                       |                       |                                  |                               |                     |                         |       |
| 5                                                                      | CERAMIC2              | Blocos cerámicos, modulações     | 30/15 cm                      |                     |                         |       |
| 6 SIL_CAL1 Blocos silico-calcários, modulações 25/12, 25/15 e 25/18 cm |                       |                                  |                               |                     |                         |       |
| 7                                                                      | SIL_CAL2              | Blocos sílico-calcários, modulas | m                             |                     |                         |       |
|                                                                        |                       |                                  |                               |                     |                         |       |
|                                                                        | Inserir               | Bemover                          | Editar                        | Duplicar 2          |                         |       |
| 1                                                                      | Importar do Arquivo ( | de Projeto Altual Expor          | tar para Arquivo de Projeto A | tual Duplicar fabri | cante                   |       |
|                                                                        |                       |                                  | Aiuda                         | OK Distant          | ilulo nata o novo fabri | cante |

Clique para selecionar o fabricante que tem características parecida com o fabricante que ira utilizar em seu projeto, para duplicar o fabricante selecionado, defina o nome do novo fabricante e para concluir, então será só editar os dados do novo fabricante com as descrições idênticas ao catálogo do fornecedor.